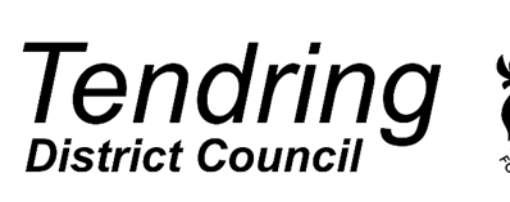

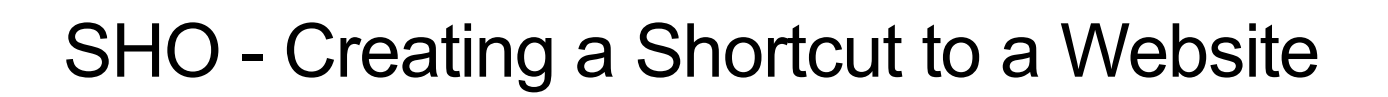

|                   | Low Importance – No Immediate Impact |   |
|-------------------|--------------------------------------|---|
| Contents          |                                      |   |
| Document Category |                                      | 1 |
| Version Control   |                                      | 1 |
| Background        |                                      | 1 |
| Instructions      |                                      | 2 |

## **Document Category**

System : Browsers Team Owner : Service Desk Sensitivity Category : Open

## **Version Control**

| Version | Ву              | Date        | Reason for Change   |
|---------|-----------------|-------------|---------------------|
| 1.0     | Luke Rosier     | 09 Sep 2024 | Added to the Hub    |
| 1.1     | Riker Sheffield | 09 Sep 2024 | Convert to Template |
|         |                 |             |                     |

## Background

This guide can be sent to anyone who requires instructions on adding a shortcut to their desktop for easy access.

## Instructions

Open the page you want to create the Shortcut for:

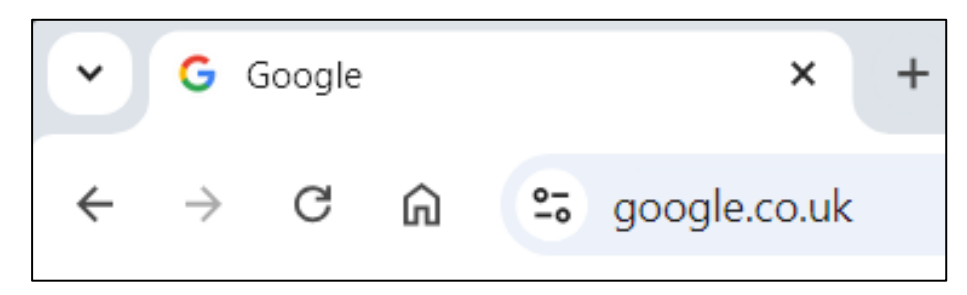

Next, Right Click on the url and Copy:

| https://www.google.co |   | Emoji                                 | Win+Period |
|-----------------------|---|---------------------------------------|------------|
|                       |   | Send to your devices                  |            |
|                       |   | Undo                                  | Ctrl+Z     |
|                       |   | Cut                                   | Ctrl+X     |
|                       |   | Сору                                  | Ctrl+C     |
|                       |   | Paste                                 | Ctrl+V     |
|                       |   | Paste and go                          |            |
|                       |   | Delete                                |            |
| Q                     |   | Select all                            | Ctrl+A     |
|                       |   | Manage search engines and Site Search |            |
|                       |   | Always show full URLs                 |            |
|                       | ~ | Always show Google Lens shortcut      |            |

Go to your Desktop and Right Click, select New > Shortcut

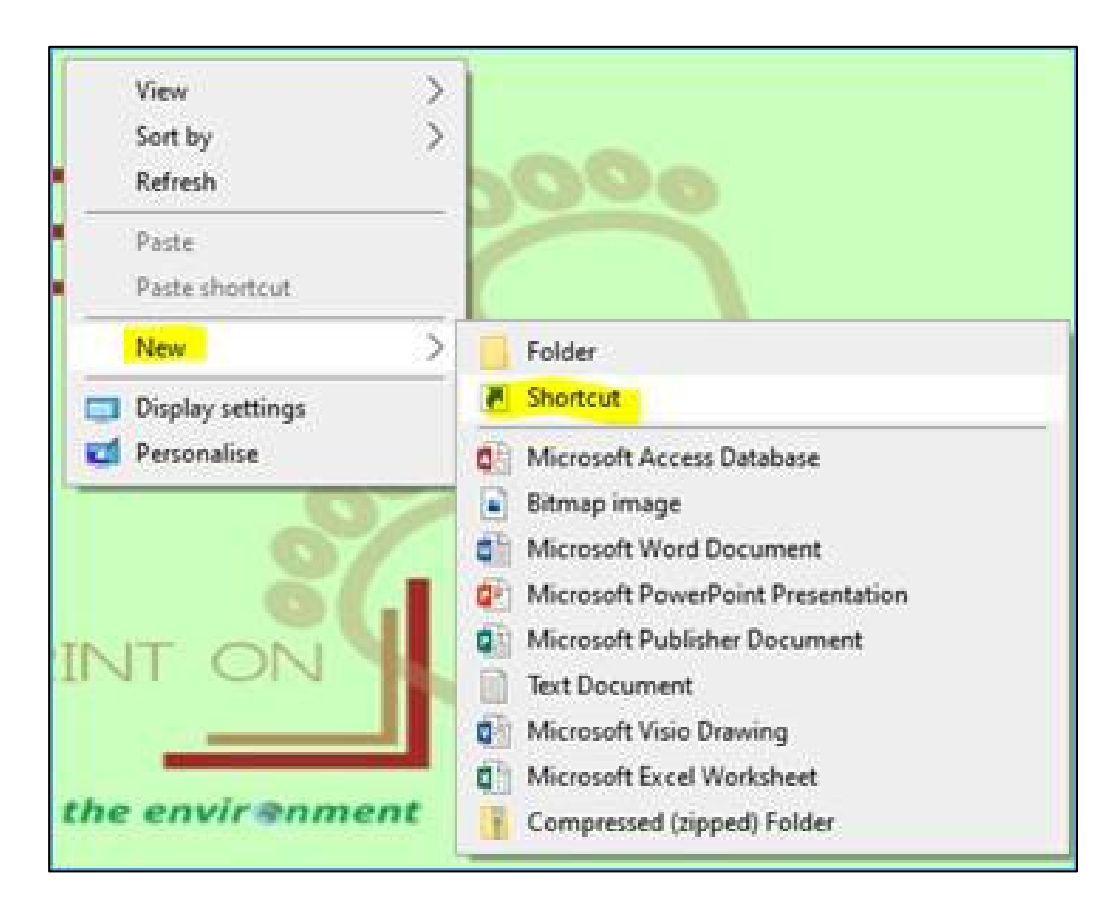

Paste the copied url into the free text field and press Next:

|              |                                                                                                    | $\times$ |
|--------------|----------------------------------------------------------------------------------------------------|----------|
| $\leftarrow$ | Create Shortcut                                                                                                    |          |
|              | What item would you like to create a shortcut for?                                                                       |          |
|              | This wizard helps you to create shortcuts to local or network programs, files, folders, computers or Internet addresses. |          |
|              | Type the location of the item:                                                                                           |          |
|              | https://google.co.uk Browse                                                                                              |          |
|              | Click Next to continue.                                                                                                  |          |
|              | Next Cancel                                                                                                    |          |

Give the new Shortcut a name and click Finish:

| Create Shortcut                           |  |
|-------------------------------------------|--|
|                                           |  |
| What would you like to name the shortcut? |  |
|                                           |  |
| Type a name for this shortcut:            |  |
| Google                                    |  |
|                                           |  |
|                                           |  |
| Click Finish to create the shortcut.      |  |
| Click Finish to create the shortcut.      |  |
| Click Finish to create the shortcut.      |  |
| Click Finish to create the shortcut.      |  |
| Click Finish to create the shortcut.      |  |
| Click Finish to create the shortcut.      |  |
| Click Finish to create the shortcut.      |  |
| Click Finish to create the shortcut.      |  |
| Click Finish to create the shortcut.      |  |
| Click Finish to create the shortcut.      |  |
| Click Finish to create the shortcut.      |  |
| Click Finish to create the shortcut.      |  |

It will then appear on the desktop.

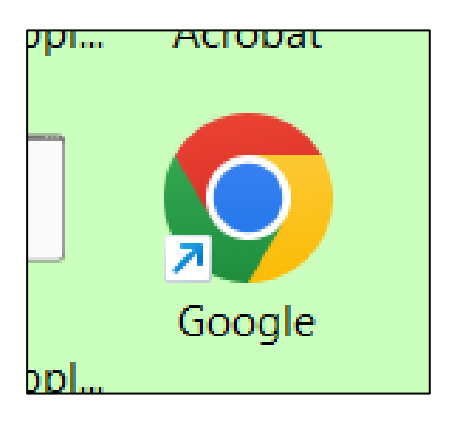